სისტემაში შესაძლებელია მეოთხე კატეგორიის ფინანსური ანგარიშგების ციფრული ფორმების ფორმირება: "ფინანსური მდგომარეობა", "საქმიანობის შედეგები" და "ფულადი სახსრების მოძრაობა"

ამისათვის გამოიძახეთ მენიუ **ბუღალტერია/შედეგები/ფინანსური ანგარიშგების** ციფრული ფორმები/მესამე კატეგორიის ციფრული ფორმები. იხილავთ ეკრანს:

| 📜 მაკროსი (მეოთხე კატეგორიის ციფრული ფორმები)              |         |           |           | _   |         | ×   |
|------------------------------------------------------------|---------|-----------|-----------|-----|---------|-----|
| საანგარიშგებო პერიოდის დასასრული:<br>31.12.2021 🔲 💌        |         |           |           |     |         |     |
| არჩეული თარიღის მიხედვით დაფორმირდება შესადარისი პერიოდები |         |           |           |     |         |     |
|                                                            | << ธูกช | შემდეგ >> | დასასრული | შევ | აწყვიტი | າດາ |

ეკრანზე უნდა მიუთითეთ საანგარიშგებო პერიოდის დასასრული (ავტომატურად დასასრული), მიეთითება წინა საოპერაციო წლის რომლის მიხედვითაც დაფორმირდება შესადარისი პერიოდების თარიღები და ფორმებში ამოვა ამ თარიღების შესაბამისი შედეგები. მაგ: თუ აფორმირებთ 2021 წლის ანგარიშგებას, საანგარიშგებო პერიოდის დასასრულს ຽງთითებთ 31.12.2021, ფინანსური მდგომარეობის შედეგები დაფორმირდება სამი პერიოდის მიხედვით: საანგარიშგებო პერიოდის-2021 და წინა ორი შესადარისი პერიოდის -2020,2019 მიხედვით, ხოლო საქმიანობის შედეგები და ფულადი სახსრების ანგარიშგებასაანგარიშგებო და წინა ერთი შესადარისი პერიოდით :2021,2020.

მომდევნო გვერდზე გადასასვლელად დააჭირეთ ღილაკს "შემდეგი". იხილავთ ფინანსური მდგომარეობის ფორმას:

| 🃜 მა                         | კროსი                    | ი (მეოთხე კატეგორიის ციფრული ფორმები)                                                                                                    |                                                                                                    |                                                            |                            |            |            | -              |             | ×  |
|------------------------------|--------------------------|----------------------------------------------------------------------------------------------------|----------------------------------------------------------------------------------------------------|------------------------------------------------------------|----------------------------|------------|------------|----------------|-------------|----|
| <b>თუ შ</b><br>მხოღ<br>მიღემ | <b>ედე</b><br>ოდ<br>ბული | <b>გები ცარიელია, ან გსურთ თავიდან გადათ</b> ვ<br>ერთი ჩანაწერის შედეგის გადასათვლელად გააკი<br><sup>,</sup> შედეგები გადაიტანეთ <u>https://tms.reportal.ge-ზე</u> , | <b>კლა, გამოიყენეთ ღილაკი [გადა;</b><br>ორექტირეთ შესაბამისი ანგარიშის ან<br>მეოთხე კატეგორიის ფინანსური მდ | <b>ვითვალოთ შედე</b><br>პ ფორმულის ველი<br>ფომარეობის ფორმ | <b>აები];</b><br>;<br>აში; |            |            |                |             |    |
| დები                         | ტორ                      | კრედიტორების გადასახური მშობელი ანგარი                                                                                                    | შები                                                                                                    |                                                            |                            |            |            |                |             |    |
| გადა                         | სახუ                     | რი ანგარიმები                                                                                                    |                                                                                                    |                                                            |                            |            |            |                |             |    |
| გადა                         | ვითვ                     | ვალოთ შედეგები                                                                                                    |                                                                                                    |                                                            |                            |            |            |                |             |    |
|                              |                          |                                                                                                    |                                                                                                    |                                                            |                            |            |            |                |             |    |
| ფინ                          | ანსუ                     | რი მდგომარეობა                                                                                                    |                                                                                                    |                                                            |                            |            |            |                |             |    |
| 0                            | 'né                      | ¥ 🗙 🖻 🞯 v 🖾 🕹 v 📷 👌 v 📑 📑                                                                                                    |                                                                                                    |                                                            |                            |            |            |                |             |    |
|                              | N                        | დასახელება                                                                                                    | ანგარიშები                                                                                                  | ფორმულა                                                    | 31/12/2021                 | 31/12/2020 | 31/12/2019 | შემოწ<br>პიროშ | მების<br>ბა | 1  |
| •                            | 1                        | აქტივები                                                                                                    |                                                                                                    |                                                            |                            |            |            |                |             |    |
|                              | 2                        | ფულადი სახსრები და მათი ეკვივალენტები                                                                                                    | 1100,1200                                                                                                   |                                                            |                            |            |            |                |             |    |
|                              | 3                        | სავაჭრო და სხვა მოთხოვნები                                                                                                    | 1410,1415,1420,1430,1440,1450,1460,1470,1490                                                                |                                                            |                            |            |            |                |             |    |
|                              | 4                        | გაცემული ავანსები და დარიცხული მისაღები შემოსავალი                                                                                                    | 1700,1800,1480,1485                                                                                         |                                                            |                            |            |            |                |             |    |
|                              | 5                        | ძარაგები                                                                                                    |                                                                                                    | [6]+[7]                                                    |                            |            |            |                |             |    |
|                              | 6                        | მზა პროდუქცია                                                                                                    | 1640                                                                                                    |                                                            |                            |            |            |                |             | 1  |
|                              | 7                        | სხვა                                                                                                    | 1610,1620,1630,1635,1690                                                                                    |                                                            |                            |            |            |                |             |    |
|                              | 8                        | სხვა მოკლევადიანი აქტივები                                                                                                    | 1300,1500,1900,3340,3360                                                                                    |                                                            |                            |            |            |                |             |    |
|                              | 9                        | ბიოლოგიური აქტივები                                                                                                    |                                                                                                    | [10]+[11]                                                  |                            |            |            |                |             |    |
|                              | 10                       | თვითღირებულების მოდელით                                                                                                    |                                                                                                    |                                                            |                            |            |            |                |             | 1  |
|                              | 11                       | გასაყიდი ფასის მოდელით                                                                                                    |                                                                                                    |                                                            |                            |            |            |                |             |    |
|                              | 12                       | ძირითადი საშუალებები                                                                                                    |                                                                                                    | [13]+[14]+[15]+[16]+[17]                                   |                            |            |            |                |             | 1  |
|                              | 13                       | <b>მიწა</b>                                                                                                    | 2110                                                                                                    |                                                            |                            |            |            |                |             | 1  |
|                              | 14                       | შენობა-ნაგებობები                                                                                                    | 2120,2130,2140                                                                                              |                                                            |                            |            |            |                |             |    |
|                              | 15                       | სხვა ძირითადი საშუალებები                                                                                                    | 2150,2160,2170,2180,2190                                                                                    |                                                            |                            |            |            |                |             |    |
| <                            |                          |                                                                                                    |                                                                                                    |                                                            |                            |            |            |                | >           | F, |
|                              |                          |                                                                                                    |                                                                                                    |                                                            | 1                          |            |            |                |             |    |
|                              |                          |                                                                                                    |                                                                                                    |                                                            | << ട്രീറ്                  | შემდეგ >>  |            | 903            | წყვიტო      | 57 |

შესაბამის ღილაკებზე დაჭერით გავდივართ შემდეგ ცხრილებზე" დებიტორ კრედიტორების გადასახური მშობელი ანგარიშები":

| 🎚 📴 დებიტორ/კრე                                              | დიტორების გადასახური მშობელი ანგა | რიშები    | _                       |          | ×   |  |  |  |  |  |  |
|--------------------------------------------------------------|-----------------------------------|-----------|-------------------------|----------|-----|--|--|--|--|--|--|
| : D 🐁 ☞ 🗙   🐚 📋   🚭 • 🛤 🖓 • ᢓ↓ • 🛐 • 📪 📪 🐼 🗊   🖻   📰 -   : 📪 |                                   |           |                         |          |     |  |  |  |  |  |  |
| ანგარიში1                                                    | ანგარიში1-ის დასახელება           | ანგარიში2 | ანგარიში2-ის დასახელება |          |     |  |  |  |  |  |  |
| 1410                                                         | მოთხოვნები მიწოდებიდან და მო      | 3120      | მიღებული ავანსები       |          |     |  |  |  |  |  |  |
| 3110                                                         | მოწოდებიდან და მომსახურებიდ       | 1480      | მომწოდებლებზე გადახდიღ  | ღი ავანს | o   |  |  |  |  |  |  |
|                                                              |                                   |           | 🖑 ავირჩიოთ              | დავხუ(   | როთ |  |  |  |  |  |  |

და "გადასახური ანგარიშები":

| 🚇 გადასახური ა       | ნგარიშები                        |        |         |                         | — 🗆 X                                 |  |  |  |  |
|----------------------|----------------------------------|--------|---------|-------------------------|---------------------------------------|--|--|--|--|
| : C % 🛩 🗙 🛙          |                                  |        |         |                         |                                       |  |  |  |  |
| მირითადი<br>ანგარიში | მირითადი ანგარიშის<br>დასახელება | დებეტი | კრედიტი | კორესპონდე!<br>ანგარიში | კორესპონდენტი ანგარიშის<br>დასახელება |  |  |  |  |
| 2210                 | მიწის ნაკვეთები                  |        | ✓       | 2110                    | მიწის ნაკვეთები                       |  |  |  |  |
| 2220                 | დაუმთავრებელი მშენებ             |        | ✓       | 2120                    | დაუმთავრებელი მშენებლობა              |  |  |  |  |
| 2230                 | შენობის ცვეთა                    |        | ✓       | 2130                    | შენობები                              |  |  |  |  |
| 2250                 | მანქანა-დანადგარების ცვ          |        | ✓       | 2150                    | მანქანა-დანადგარები                   |  |  |  |  |
| 2260                 | ოფისის აღჭურვილობის ც            |        | ✓       | 2160                    | ოფისის აღჭურვილობა                    |  |  |  |  |
| 2280                 | სატრანსპორტო საშუალებ            |        | ✓       | 2180                    | სატრანსპორტო საშუალებები              |  |  |  |  |
| 2290                 | იჯარით აღებული ქონები            |        | ✓       | 2190                    | იჯარით აღებული ქონების კეთილმოწ       |  |  |  |  |
| 2600                 | არამატერიალური აქტივე            |        | ✓       | 2500                    | არამატერიალური აქტივები               |  |  |  |  |
| 6000                 | საოპერაციო შემოსავლები           |        | ✓       | 5330                    | საანგარიშგებო პერიოდის მოგება/ზარ     |  |  |  |  |
| 7000                 | საოპერაციო ხარჯები               |        |         | 5330                    | საანგარიშგებო პერიოდის მოგება/ზარ     |  |  |  |  |
| 8100                 | არასაოპერაციო შემოსავლ           |        | ✓       | 5330                    | საანგარიშგებო პერიოდის მოგება/ზარ     |  |  |  |  |
| 8200                 | არასაოპერაციო ხარჯები            |        |         | 5330                    | საანგარიშგებო პერიოდის მოგება/ზარ     |  |  |  |  |
| 9110                 | განსაკუთრებული შემოსა            |        | ✓       | 5330                    | საანგარიშგებო პერიოდის მოგება/ზარ     |  |  |  |  |
| 9120                 | განსაკუთრებული ხარჯები           |        |         | 5330                    | საანგარიშგებო პერიოდის მოგება/ზარ     |  |  |  |  |
|                      |                                  |        |         |                         |                                       |  |  |  |  |
|                      |                                  |        |         |                         | 🖑 ავირჩიოთ დავხუროთ                   |  |  |  |  |

ეს ცხრილები ასევე გამოიყენება საცდელ ბალანსში. ამ ცხრილების მიხედვით გადახურული შედეგები მოხვდება ანგარიშგების ფორმებში. იმ შემთხვევაში, თუ გარკვეული ანგარიშები ბუღალტრული გატარებებით არ გაქვთ განაშთული (მაგ. გადახდილი და გადასახდელი დღგ, აქციზი და სხვა) ფორმების შედგენის დროს ეს ანგარიშები უნდა დაემატოს გადასახური ანგარიშების სიაში, რომ ფინანსური მდგომარეობის ფორმაში ამოვიდეს გადახურული ნაშთი. გადასახური ანგარიშების სიაზე დააჭირეთ დამატების ღილაკს, გამოსულ ეკრანზე აირჩიეთ საკრედიტო ანგარიში, მაგ 3330, მონიშნეთ "კრედიტი", რომ მისი საკრედიტო ნაშთი გადაიხუროს კორესპონდენტი ანგარიშით, მაგ 3340-ით.

| 👜 ახალი გადასახური ანგარიშ    | ები      |                   | _         |    | Х  |
|-------------------------------|----------|-------------------|-----------|----|----|
| <u> ძირითადი ანგარიში</u>     | 3330     | ] გადასახდელი დღგ |           |    |    |
|                               | 🔿 დებეტი | 🖲 კრედიტი         |           |    |    |
| <u>კორესპონდენტი ანგარიში</u> | 3340     | გადახდილი დღგ     |           |    |    |
|                               |          |                   | შევინახოთ | უა | რი |

დააჭირეთ ღილაკს "შევინახოთ", იგივე პრინციპით შეგიძლიათ დაამატოთ 3350 ანგარიშის 3360-ით გადახურვა და თუ გაქვთ სხვა საბუღალტრო ანგარიშებიც, რომელთა სადებეტო და საკრედიტო ნაშთებიც უნდა გაინაშთოს და ისე ამოვიდეს ფინანსური მდგომარეობის ფორმაში, იგივე პრინციპით დაამატეთ გადასახური ანგარიშების სიაში. გადასახური ანგარიშების სიაში დაემატება ახალი ჩანაწერები:

| 🚇 გადასახური ა       | ნგარიშები                        |         |         |                         | – 🗆 X                                 |
|----------------------|----------------------------------|---------|---------|-------------------------|---------------------------------------|
| 0 % 🖉 🗙 🛙            | 🛅 📋 🗟 • 🛤 🖓 • 🛃 • 📑              | - 📑 📑 🛙 | s 🗊   君 |                         |                                       |
| ძირითადი<br>ანგარიში | მირითადი ანგარიშის<br>დასახელება | დებეტი  | კრედიტი | კორესპონდე <br>ანგარიში | კორესპონდენტი ანგარიშის<br>დასახელება |
| 2210                 | მიწის ნაკვეთები                  |         |         | 2110                    | მიწის წაკვეთები                       |
| 2220                 | დაუმთავრებელი მშეწებ             |         | ✓       | 2120                    | დაუმთავრებელი მშენებლობა              |
| 2230                 | შენობის ცვეთა                    |         |         | 2130                    | შენობები                              |
| 2250                 | მანქანა-დანადგარების ცვ          |         | ✓       | 2150                    | მანქანა-დანადგარები                   |
| 2260                 | ოფისის აღჭურვილობის ც            |         | ✓       | 2160                    | ოფისის აღჭურვილობა                    |
| 2280                 | სატრანსპორტო საშუალებ            |         | ✓       | 2180                    | სატრანსპორტო საშუალებები              |
| 2290                 | იჯარით აღებული ქონები            |         | ✓       | 2190                    | იჯარით აღებული ქონების კეთილმოწ       |
| 2600                 | არამატერიალური აქტივე            |         | ✓       | 2500                    | არამატერიალური აქტივები               |
| 6000                 | საოპერაციო შემოსავლები           |         | ✓       | 5330                    | საანგარიშგებო პერიოდის მოგება/ზარ     |
| 7000                 | საოპერაციო ხარჯები               | ✓       |         | 5330                    | საანგარიშგებო პერიოდის მოგება/ზარ     |
| 8100                 | არასაოპერაციო შემოსავლ           |         | ✓       | 5330                    | საანგარიშგებო პერიოდის მოგება/ზარ     |
| 8200                 | არასაოპერაციო ხარჯები            | ✓       |         | 5330                    | საანგარიშგებო პერიოდის მოგება/ზარ     |
| 9110                 | განსაკუთრებული შემოსა            |         | ✓       | 5330                    | საანგარიშგებო პერიოდის მოგება/ზარ     |
| 9120                 | განსაკუთრებული ხარჯები           | ✓       |         | 5330                    | საანგარიშგებო პერიოდის მოგება/ზარ     |
| 3330                 | გადასახდელი დღგ                  |         | ✓       | 3340                    | გადახდილი დღგ                         |
| 3350                 | გადასახდელი აქციზი               |         | ✓       | 3360                    | გადახდილი აქციზი                      |
|                      |                                  |         |         |                         | 🖑 ავირჩიოთ დავხუროთ                   |

დებიტორ-კრედიტორების ანგარიშების გადახურვა ხდება შემდეგი ლოგიკით: სისტემა ნახავს სიაში "გადასახური დებიტორ კრედიტორების მშობელი ანგარიშები" მითითებული ანგარიშების ქვეშ არსებობს თუ არა ერთი და იგივე დებიტორ/კრედიტორის ანგარიში. თუ არსებობს ასრულებს შემდეგ მოქმედებებს:

 ამოწმებს ნაშთს ორივე ანგარიშზე და უმცირესი ნაშთით ასრულებს აქტიური ანგარიშის დებეტის და პასიური ანგარიშის კრედიტის გადახურვას. სხვაობა დარჩება იმ ანგარიშზე, რომელზეც მეტია ნაშთი.

 თუ დებიტორ/კრედიტორის აქტიურ ანგარიშზე არსებობს საკრედიტო ნაშთი,
მაშინ თანხა გადავა დებიტორ/კრედიტორის შესაბამის პასიური ანგარიშის კრედიტში. პასიურ ანგარიშზე ნაშთის არსებობის შემთხვევაში თანხები აიჯამება.

3) თუ დებიტორ/კრედიტორის პასიურ ანგარიშზე არსებობს სადებეტო ნაშთი, მაშინ თანხა გადავა დებიტორ/კრედიტორის შესაბამის აქტიური ანგარიშის დებეტში. აქტიურ ანგარიშზე ნაშთის არსებობის შემთხვევაში თანხები აიჯამება. ფორმაში ანგარიშის ველში მითითებული ანგარიშ(ებ)ის მიხედვით მიიღება თითოეული პერიოდის შედეგი (ნაშთი) გადასახური ანგარიშების გათვალისწინებით.

პირველ ჯერზე გაშვების დროს ფორმის შედეგების ველები ცარიელია, შეგიძლიათ გადახედოთ მითითებულ ანგარიშებს დაამატოთ ანგარიშები ან შეცვალოთ თქვენი ანგარიშთა გეგმის მიხედვით მითითებული ანგარიშები. ანგარიშის ან ფორმულის ველის კორექტირების შემთხვევაში მოხდება კორექტირებული ველის და იმ შედეგის ამოღება და შენახვა, რომელშიც კორექტირებული ველი ველების აიჯამება. ღილაკზე "გადავითვალოთ შედეგები" ფორმულით დაჭერით, მითითებული ანგარიშების და ფორმულების გათვალისწინებით მოხდება ყველა ველის შედეგის გადათვლა და შედეგების ცხრილში შენახვა. შემდეგ ჯერზე მაკროსის გაშვების დროს შედეგების ამოღება მოხდება ცხრილიდან.

ფინანსური მდგომარეობის ფორმის შედეგების უმეტესობა ფორმირდება ბუღალტრული ნაშთებიდან, ანგარიშის კორექტირება შესაძლებელია როგორც აკრეფით, ასევე სიაზე გასვლით და ერთი ან რამდენიმე ჩანაწერის არჩევით. ხელით აკრეფის შემთხვევაში ანგარიშის ნომრები უნდა გამოიყოს მძიმით.

ანგარიშების სიიდან ასარჩევად გააკორექტირეთ ანგარიშის ველი. სამწერტილიან ღილაკზე დაჭერით იხილავთ ეკრანს, სადაც მითითებული ანგარიშ(ებ)ი მონიშნული იქნება. აღნიშნულ ეკრანში ნაჩვენებია საანგარიშგებო პერიოდის ნაშთები გადახურვების გათვალისწინებით:

| 🚺 მაკ                        | როსი                      | ი (მეოთხე კატეგორიის ციფრული ფორმე                                                                                    | ბი)                                        |                                      |                                                                                                    |                                                   |                                        |             | _                      | -                 | ×                |
|------------------------------|---------------------------|----------------------------------------------------------------------------------------------------|--------------------------------------------|--------------------------------------|----------------------------------------------------------------------------------------------------|---------------------------------------------------|----------------------------------------|-------------|------------------------|-------------------|------------------|
| <b>თუ შ</b><br>მხოლ<br>მიღეზ | <b>ედე</b><br>ოდ (<br>ული | <b>გები ცარიელია, ან გსურთ თავი</b><br>ერთი ჩანაწერის შედეგის გადასათვ<br>ი შედეგები გადაიტანეთ <u>https://ms.r</u> u | <b>დან გადა</b><br>ლელად გ<br>eportal.ge-9 | ა <b>თვ</b><br>ააკო<br><u>ხე</u> , მ | <b>ლა, გამოიყენეთ ღილაკი [გად</b><br>რექტირეთ შესაბამისი ანგარიში!<br> ეოთხე კატეგორიის ფინანსური ( | <b>დავითვალოთ</b><br>ა ან ფორმული<br>მდგომარეობის | <b>შედეგებ</b><br>ს ველი;<br>ა ფორმაში | <b>o];</b>  |                        |                   |                  |
| დები                         | ეორ                       | კრედიტორების გადასახური მშობ                                                                                          | ელი ანგა                                   | რიშ                                  | ები                                                                                                 |                                                   |                                        |             |                        |                   |                  |
| გადა                         | აახუ                      | რი ანგარიშები                                                                                                    |                                            |                                      |                                                                                                    |                                                   |                                        |             |                        |                   |                  |
| გადავ                        | ვითვ                      | ვალოთ შედეგები                                                                                                    |                                            |                                      |                                                                                                    |                                                   |                                        |             |                        |                   |                  |
|                              |                           |                                                                                                    |                                            |                                      |                                                                                                    |                                                   |                                        |             |                        |                   |                  |
| ფინა                         | ნსუ                       | რი მდგომარეობა                                                                                                    |                                            |                                      |                                                                                                    |                                                   |                                        |             |                        |                   |                  |
| 101                          | hØ                        | 9 🗙 🗵 👒 🕴 🚑 • 🛤 👌 • 📑 • 📑                                                                                             | <b>R</b>                                   |                                      |                                                                                                    |                                                   |                                        |             |                        |                   |                  |
|                              | N                         | დასახელება                                                                                                    |                                            | ანგ                                  | არიშები                                                                                             | ფორმულა                                           | 31/12/2021                             | 31/12/2     | 31/12/2019             | შემოწმ;<br>პირობა | ების ^           |
|                              | 1                         | აქტივები                                                                                                    |                                            |                                      |                                                                                                    |                                                   |                                        |             |                        |                   |                  |
|                              | 2                         | ფულადი სახსრები და მათი ეკვივალენტები                                                                                 | )                                          | 1100                                 | .1200                                                                                               |                                                   |                                        |             |                        |                   |                  |
| •                            | 3                         | სავაჭრო და სხვა მოთხოვნები                                                                                            |                                            | 1410                                 | .1415,1420,1430,1440,1450,1460,1470,1490                                                            |                                                   |                                        |             |                        |                   |                  |
|                              | 4                         | გაცემული ავანსები და დარიცხული მისაღე                                                                                 | ბ 🚺 მაკრი                                  | უსი (!                               | Show closable balances)                                                                             |                                                   |                                        |             | -                      | · 🗆               | ×                |
|                              | 5                         | მარაგები                                                                                                    | რამთინი                                    |                                      | ნაარიშის ერთოროოლათ ასარჩ                                                                           | იიათ ან არჩილი                                    | ოი ანაარი                              | ຕິດດິດໄນ ດີ | მისანარჩონიბი          | mann alta         | mo               |
|                              | 6                         | მზა პროდუქცია                                                                                                    | ანგარიშ                                    | ის მ                                 | ონიშვნის დროს გამოიყენეთ CTI                                                                        | 3350 50 5631351<br>RL ღილაკი!                     | 20 000000                              | 0,0000      |                        | -o.o., ooo        | 20               |
|                              | 7                         | სხვა                                                                                                    | - 10 ms 00.                                | ~                                    |                                                                                                    |                                                   |                                        |             |                        |                   |                  |
|                              | 8                         | სხვა მოკლევადიანი აქტივები                                                                                            |                                            |                                      |                                                                                                    |                                                   | 1                                      |             |                        | 1                 |                  |
|                              | 9                         | ბიოლოგიური აქტივები                                                                                                   |                                            |                                      |                                                                                                    | 000000                                            | 160000                                 | bo.         |                        | 160000            | ho <sup>(1</sup> |
|                              | 10                        | თვითღირებულების მოდელით                                                                                               | ანგარიშ                                    | ი                                    | დასახელება                                                                                          | ექვივალენტ                                        | 0 0430350                              | ეი<br>ლენტი | დეთეტი<br>გადახურვამდე | კადახუ            | რვან             |
|                              | 11                        | გასაყიდი ფასის მოდელით                                                                                                |                                            |                                      |                                                                                                    |                                                   | 000 0                                  |             | 0 0 0 0                |                   | Ŭ                |
| <u> </u>                     | 12                        | ძირითადი საშუალებები                                                                                                  |                                            | 1390                                 | სხვა მოკლევადიანი ინვესტიციები                                                                      | 5                                                 |                                        |             |                        |                   |                  |
|                              | 13                        |                                                                                                    | - 140                                      | 00                                   | მოკლევადიანი მოთხოვნები                                                                             | 6,105.                                            | 26                                     |             | 6,933.00               |                   |                  |
|                              | 14                        |                                                                                                    |                                            | 1410                                 | მოთხოვნები მიწოდებიდან და მ                                                                         | . 1,584.                                          | 26                                     |             | 2,967.00               |                   |                  |
|                              | 10                        | სხვა ბიოითადი სათუალებები                                                                                             |                                            | 1415                                 | საეჭვო მოთხოვნების კორექტირებ                                                                       | loo 100.                                          | 00                                     |             | 100.00                 |                   |                  |
| `                            |                           |                                                                                                    |                                            | 1420                                 | მოთხოვნები მეკავშირე საწარმოს                                                                       |                                                   |                                        |             |                        |                   |                  |
|                              |                           |                                                                                                    |                                            | 1430                                 | მოთხოვნები საწარმოს პერსონალ.                                                                       |                                                   |                                        |             |                        |                   |                  |
|                              |                           |                                                                                                    |                                            | 1440                                 | მოთხოვნები ხელმძღვანელი და                                                                          |                                                   |                                        |             |                        |                   |                  |
|                              |                           |                                                                                                    |                                            | 1450                                 | მოთხოვნები პარტნიორებზე გაცე.                                                                       |                                                   |                                        |             |                        |                   |                  |
|                              |                           |                                                                                                    |                                            | 1460                                 | კაპიტალის შევსებაზე პარტნიორ                                                                        |                                                   |                                        |             |                        |                   | > ×              |
|                              |                           |                                                                                                    |                                            |                                      |                                                                                                    | 681,706.                                          | 88 843.                                | 348.82      |                        |                   | -                |
|                              |                           |                                                                                                    |                                            |                                      |                                                                                                    |                                                   |                                        |             |                        |                   |                  |
|                              |                           |                                                                                                    |                                            |                                      |                                                                                                    |                                                   |                                        |             | OK                     | შევწყვი           | ტოთ              |

გამოსულ ეკრანში თუ აირჩევთ ამ ველში არსებული ანგარიშებისგან განსხვავებულ ანგარიშებს იხილავთ შეტყობინებას:

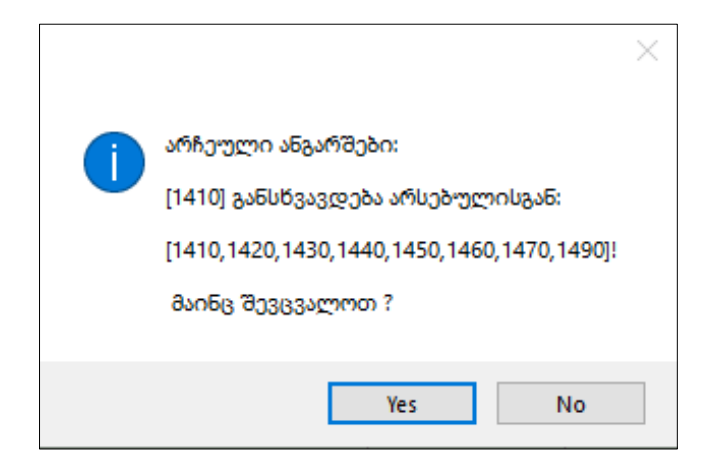

YES ღილაკზე საჭერის შემთხვევაში ახალი ანგარიშ(ებ)ით შეიცვლება ფინანსური მდგომარეობის ფორმაში მითითებული ჩანაწერები და გადაითვლება შესაბამისი შედეგები, NO ღილაკზე დაჭერის შემთხვევაში არ მოხდება ანგარიშების ცვლილება.

ფინანსური მდგომარეობის ფორმაში არის ველები, რომლებიც ფორმირდება სხვა ველების ჭამებით. ასეთ ველებს ფორმაში ცისფერი შეფერილობა აქვს. ფორმულის ველი გამოიყენება სხვადასხვა სტრიქონების დასაჭამებლად. ამისათვის სტრიქონის ნომერი თავსდება ფიგურულ ფრჩხილში და ემატება იმ სტრიქონ(ებ)ის რიგითი ნომერი(ასევე ფიგურულ ფრჩხილებში), რომლის შედეგებიც უნდა აიჭამოს. მაგ [2]+[3].

თუ ფორმულის მნიშვნელობას არაკორექტულად მივუთითებთ(მაგ. ფიგურული ფრჩხილი არაა დახურული ან სხვა), გამოვა შესაბამისი შეტყობინება:

| შეცდომა ფორმულაში! 🗙 |
|----------------------|
|                      |
|                      |
| ОК                   |

OK ღილაკზე დაჭერის შემდეგ შესაძლებელი იქნება გააკორექტიროთ და გაასწოროთ ფორმულა.

ანგარიშის ან ფორმულის ველის კორექტირების შედეგად შეიცვლება არა მარტო იმ ველის შედეგი, რომლის ანგარიში ან ფორმულა შეიცვალა, არამედ ყველა იმ ველის შედეგი, რომლის ფორმულაშიც მონაწილეობს შეცვლილი ველის ჩანაწერის ნომერიც.

როგორც წესი ფორმის კონკრეტული ველის შედეგების ამოღება უნდა მოხდეს ანგარიშებიდან ან ფორმულიდან. ერთდროულად ორივე მნიშვნელობის მითითება არ არის საჭირო, მაგრამ ანგარიშსა და ფორმულას შორის პრიორიტეტულია ფორმულის ველი. თუ ანგარიშის ველსაც შეავსებთ და ფორმულასაც, ასეთი ველის შედეგები დაითვლება ფორმულის მიხედვით, ხოლო ფორმულის წაშლის შემთხვევაში ველის მნიშვნელობა გადაითვლება ანგარიშის ნაშთიდან.

გარდა ანგარიშისა და ფორმულისა, შესაძლებელია მიღებული შედეგების ველების ხელით კორექტირებაც. თუ კორექტირებული შედეგის ველის ნომერი მონაწილეობს სხვა სტრიქონის ფორმულაში, იმ ველის მნიშვნელობაც შეიცვლება კორექტირებული ველის გათვალისწინებით.

გაითვალისწინეთ, თუ შედეგის ველებში ხელით შეცვლით რიცხვებს და დააჭერთ ღილაკს "გადავითვალოთ შედეგები" თავიდან მოხდება შედეგების გადათვლა. თუ გსურთ მხოლოდ კონკრეტული ველების შედეგების გადათვლა, გააკორექტირეთ მხოლოდ იმ ჩანაწერის ანგარიშის ველი, რომლის ცვლილებაც უნდა განხორციელდეს. ამ შემთხვევაში გადაითვლება მხოლოდ კორექტირებული ველი და ის ველები, სადაც ეს ველი იჭამება. თუ მაკროსის გაშვების პროცესში შეიტანთ ცვლილებებს ბუღალტრულ გატარებებში, ანუ შეიცვლება ანგარიშებზე შედეგები უმჭობესია დახუროთ და თავიდან გამოიძახოთ მაკროსი.

ფორმაში შესაძლებელია ჩანაწერების ექსპორტი ექსელის ფაილში და მონაცემების იმპორტი ექსელის ფაილიდან. თუ მონაცემების გაექსპორტება ხდება შემდეგში იმპორტის მიზნით, სასურველია ექსპორტის ეკრანზე გადანიშნული იყოს "ხილული ჩანაწერების ექსპორტი", რომ გაექსპორტდეს ფორმის ყველა ველი. იმპორტის შემთხვევაში ფორმის არსებული ველები გასუფთავდება, აიწყობა და შედეგები თავიდან გადაითვლება მიიმპორტებული ჩანაწერების მიხედვით.

ფორმაში შეტანილი კორექტირებები (დასახელება, ანგარიში, ფორმულა) შეინახება და მეორე ჭერზე მაკროსის გაშვების შემთხვევაში ფორმის შედეგები ავტომატურად დაფორმირდება შეტანილი ცვლილებების მიხედვით .

მიღებული ფინანსური მდგომარეობის უწყისი შეგიძლიათ გააექსპორტოთ ფაილში ან ეკრანზე ასახული შედეგების მიხედვით პირდაპირ შეავსოთ https://rms.reportal.ge-ზე, მეოთხე კატეგორიის ფინანსური მდგომარეობის ფორმა;

მომდევნო გვერდზე გადასავლედად დააჭირეთ ღილაკს "შემდეგი". იხილავთ "საქმიანობის შედეგების" ფორმას:

| ული   | შედეგები გადაიტანეთ <u>https://rms.repor</u> | <u>tal.ge-ზე</u> , მეოთხე კა    | ტეგორიის საქმიან | <u>პოზის შედე</u> კ | ეზის ფორმა | ში;        |                     |
|-------|----------------------------------------------|---------------------------------|------------------|---------------------|------------|------------|---------------------|
| ვითვა | ალოთ მედეგები                                |                                 |                  |                     |            |            |                     |
| იანობ | ის შედეგები                                  |                                 |                  |                     |            |            |                     |
| 'n₽   | 🗙 🗵 👒 🕴 🖆 🕶 🛤 👌 🗸 📷 🖛 📪                      |                                 |                  |                     |            |            |                     |
| N     | დასახელება                                   | <mark>ა</mark> ნგარიშები/ბრუნვა | ანგარიშები/ნაშთი | ფორმულა             | 31/12/2021 | 31/12/2020 | შემოწმები<br>პირობა |
| 1     | ნეტო ამონაგები                               |                                 |                  | [2]+[3]+[4]+[5]     |            |            |                     |
| 2     | საქონლის გაყიდვიდან                          | 6110,6120                       |                  |                     |            |            |                     |
| 3     | მომსახურების გაწევიდან                       |                                 |                  |                     |            |            |                     |
| 4     | სამშენებლო ხელშეკრულებებიდან                 |                                 |                  |                     |            |            |                     |
| 5     | სხვა                                         | 6190                            |                  |                     |            |            |                     |
| 6     | გაყიდვების თვითღირებულება                    | 7210,7220                       |                  |                     |            |            |                     |
| 7     | საწყისი მარაგები                             |                                 |                  |                     |            |            |                     |
| 8     | მარაგების შესყიდვა                           |                                 |                  |                     |            |            |                     |
| 9     | გადამუშავების დანახარჯები                    |                                 |                  |                     |            |            |                     |
| 10    | საბოლოო მარაგები                             |                                 |                  |                     |            |            |                     |
| 11    | საერთო მოგება                                |                                 |                  | [1]+[6]             |            |            |                     |
| 12    | სხვა შემოსავალი                              | 6190                            |                  |                     |            |            |                     |
| 13    | ადმინისტრაციისა და გაყიდვების ხელფასებ       | 7410,7415                       |                  |                     |            |            |                     |
| 14    | ცვეთა / ამორტიზაციის ხარჯი                   | 7455                            |                  |                     |            |            |                     |
| 15    | გაუფასურების ხარჯი:                          |                                 |                  | [16]+[17]+[18]      |            |            |                     |
| 16    | ფინანსური აქტივები                           |                                 |                  |                     |            |            |                     |
| 17    | <b>პ</b> არაგები                             |                                 |                  |                     |            |            |                     |
| 18    | სხვა არაფინანსური აქტივები                   |                                 |                  |                     |            |            |                     |
| 10    | I v 26m v 26 Am Bodoni v 2 v m o             | 0110 0100                       |                  |                     |            |            |                     |

ფორმაში ივსება საანგარიშგებო პერიოდის და წინა შესადარისი პერიოდის შედეგებით.

პირველ ჯერზე გაშვების დროს ფორმის შედეგების ველები ცარიელია, შეგიძლიათ გადახედოთ მითითებულ ანგარიშებს დაამატოთ ანგარიშები ან შეცვალოთ თქვენი ანგარიშთა გეგმის მიხედვით მითითებული ანგარიშები. ანგარიშის ან ფორმულის ველის კორექტირების შემთხვევაში მოხდება კორექტირებული ველის და იმ შედეგის ამოღება, რომელშიც კორექტირებული ველი ფორმულით ველების "გადავითვალოთ შედეგები" აიჯამება. ღილაკზე დაჭერით, მითითებული ანგარიშების და ფორმულების გათვალისწინებით მოხდება ყველა ველის გადათვლა და შედეგების ცხრილში შენახვა. შემდეგ ჯერზე მაკროსის გაშვების დროს ავტომატურად ეკრანზე აისახება უკვე დათვლილი შედეგები, რომელიც შენახული იყო შედეგების ცხრილში.

ფორმაში შედეგების უმრავლესობა ფორმირდება ბრუნვებიდან. ველში ანგარიშები/ბრუნვა, უნდა მიეთითოს ის ანგარიშები, რომელთა ბრუნვაც უნდა მოხვდეს ველის შესაბამის შედეგებში. ანგარიშის მითითება შესაძლებელია ხელით ან სიაზე გასვლით. ხელით აკრეფის შემთხვევაში ანგარიშები უნდა გამოიყოს მძიმით. ველში "ანგარიში/ბრუნვა" ანგარიშის სიიდან არჩევის შემთხვევაში გააკორექტირეთ აღნიშნული ველი სამწერტილიან ღილაკზე დაჭერით. იხილავთ მოგება-ზარალის ბრუნვების სიას. მითითებული ანგარიშები შედეგების ეკრანზე მონიშნული იქნება:

| الم 🚺                        | კროსი (                        | (მეოთხე კატეგორიის ციფრული ფო                                                                                                    | ირმები)                                                             |                                                                  |                              |                                                                |                                                 |                                        |                                      | - 🗆                | $\times$ |  |  |  |
|------------------------------|--------------------------------|----------------------------------------------------------------------------------------------------|---------------------------------------------------------------------|------------------------------------------------------------------|------------------------------|----------------------------------------------------------------|-------------------------------------------------|----------------------------------------|--------------------------------------|--------------------|----------|--|--|--|
| <b>თუ შ</b><br>მხოლ<br>მიღეშ | <b>ედეგ</b><br>ოდ ერ<br>აული შ | <b>ები ცარიელია, ან გსურთ თ</b><br>რთი ჩანაწერის შედეგის გადას<br>შედეგები გადაიტანეთ <u>https://n</u>                                                      | <b>ავიდა</b><br>აათვლე<br><u>ms.repo</u>                            | <b>ნ გადათვლა,</b><br>ელად გააკორექც<br><u>rtal.ge-ზე</u> , მეოთ | <b>გამ</b><br>ტირე<br>იხე კა | <b>ოიყენეთ ღილაკ</b><br>თ შესაზამისი ანგა<br>ატეგორიის საქმია! | <b>ი [გადავით</b><br>რიშის ან ფო<br>პობის შედეგ | <b>ვალოთ შ</b><br>არმულის<br>კეზის ფორ | <b>მედეგები];</b><br>ველი;<br>რმაში; |                    |          |  |  |  |
| გადა                         | ვითვა                          | ალოთ შედეგები                                                                                                    |                                                                     |                                                                  |                              |                                                                |                                                 |                                        |                                      |                    |          |  |  |  |
|                              |                                |                                                                                                    |                                                                     |                                                                  |                              |                                                                |                                                 |                                        |                                      |                    |          |  |  |  |
|                              |                                |                                                                                                    |                                                                     |                                                                  |                              |                                                                |                                                 |                                        |                                      |                    |          |  |  |  |
| საქმი                        | იანობ                          | ის შედეგები                                                                                                    |                                                                     |                                                                  |                              |                                                                |                                                 |                                        |                                      |                    |          |  |  |  |
| 10                           | ₽₽                             | 🗙 🗵 👒 - 📔 🎒 • 🛤 👌 • 📷 •                                                                                                    | · 📑 🐺                                                               |                                                                  |                              |                                                                |                                                 |                                        |                                      |                    |          |  |  |  |
|                              | N                              | დასახელება                                                                                                    |                                                                     | ანგარიშები/ბრ                                                    | იუნვა                        | ანგარიშები/ნაშთი                                               | ფორმულა                                         | 31/12/202                              | 21 31/12/2020                        | შემოწმე;<br>პირობა | ბის ^    |  |  |  |
|                              | 1                              | ნეტო ამონაგები                                                                                                    |                                                                     |                                                                  |                              |                                                                | [2]+[3]+[4]+[5]                                 |                                        |                                      |                    |          |  |  |  |
| •                            | 2                              | საქონლის გაყიდვიდან                                                                                                    |                                                                     | 6110,6120                                                        |                              |                                                                |                                                 |                                        |                                      |                    |          |  |  |  |
|                              | 3                              | მომსახურების გაწევიდან                                                                                                    | 🔊 მო                                                                | გება/ზარალი                                                      |                              |                                                                |                                                 |                                        |                                      |                    | ×        |  |  |  |
|                              | 4                              | სამშენებლო ხელშეკრულებებიდან                                                                                                    | : n Q                                                               |                                                                  | : _=                         |                                                                | _ =                                             |                                        | <b>6</b> 2                           |                    |          |  |  |  |
|                              | 5                              | 4   სამშენებლო ნელშეკრულებებიდან     5   სხვა     6   გაყიდვების თვითღირებულება     30   პერიოდი [ 01.01.2021 - 01.01.2022 ] არ დავხლიჩოთ წვი ლმ ნაერთი GEL |                                                                     |                                                                  |                              |                                                                |                                                 |                                        |                                      |                    |          |  |  |  |
|                              | 6                              | გაყიდვების თვითღირებულება                                                                                                    | ბა პერიოდი [ 01.01.2021 - 01.01.2022 ] არ დავხლიჩოთ 🐻ი 📻 ნაერთი GEL |                                                                  |                              |                                                                |                                                 |                                        |                                      |                    |          |  |  |  |
|                              | 7                              | 6 გაყიდვების თვითღირებულება პერიოდი [ 01.01.2021 - 01.01.2022 ] არ დავხლიჩოთ სმხი 🚅 ხაერთი GEL<br>7 საწყისი მარაგები ბრუწვები                               |                                                                     |                                                                  |                              |                                                                |                                                 |                                        |                                      |                    |          |  |  |  |
|                              | 8                              | მარაგების შესყიდვა                                                                                                    |                                                                     |                                                                  |                              | <                                                              |                                                 |                                        | <pre></pre>                          |                    |          |  |  |  |
|                              | 9                              | გადამუშავების დანახარჯები                                                                                                    |                                                                     | მემოსავლებისა (                                                  | დახა                         | რჯების ნაძთების გ                                              | ადახუოვის გ                                     | ატაოებები                              | , ოოძლებიც აო                        | აისახება აძ        |          |  |  |  |
|                              | 10                             | საბოლოო მარაგები                                                                                                    |                                                                     |                                                                  |                              |                                                                |                                                 |                                        |                                      | ,                  | ^        |  |  |  |
|                              | 11                             | საერთო მოგება                                                                                                    |                                                                     | ანგარიძი                                                         | Q                            | დასახელება                                                     |                                                 |                                        | სულ+                                 | სულ-               |          |  |  |  |
|                              | 12                             | სხვა შემოსავალი                                                                                                    |                                                                     | <b>−</b> -6100                                                   | 62                           | აოპერაციო შემოსავ                                              | ლები                                            |                                        |                                      | -1.500             | 0.00     |  |  |  |
|                              | 13                             | ადმინისტრაციისა და გაყიდვების ხედ                                                                                                    | •                                                                   | - 6110                                                           | ð:                           | იმოსავალი რეალიზ                                               | იციიდან                                         |                                        |                                      | -1,500             | 0.00     |  |  |  |
|                              | 14                             | ცვეთა / ამორტიზაციის ხარჯი                                                                                                    |                                                                     | -6110                                                            | 1 შ:                         | იმოსავალი დასაბეგ                                              | რი რეალიზაც                                     | აიიდან                                 |                                      | -1,500             | 0.00     |  |  |  |
|                              | 15                             | გაუფასურების ხარჯი:                                                                                                    |                                                                     | -6110                                                            | 2 8:                         |                                                                | ნი დოგ-ს რია                                    |                                        |                                      |                    |          |  |  |  |
|                              | 16                             | ფინანსური ა <del>კ</del> ტივები                                                                                                    |                                                                     | -6110                                                            | 3 7                          | იმოსავალი დაუბეგ(                                              | რავი რეალიზ                                     | აციიდან                                |                                      |                    |          |  |  |  |
| <                            | 17                             | 3.6                                                                                                    |                                                                     | -6110 -                                                          | 4 7                          | ემოსავალი უსასყიო                                              | ილი რეალიზ                                      | შათიიან                                |                                      |                    | _        |  |  |  |
|                              |                                |                                                                                                    |                                                                     | -6120                                                            | 2.1                          | ყიდოლი საძონლი                                                 | სიიაბრონიბა                                     | ms თას                                 |                                      |                    | ~        |  |  |  |
|                              |                                |                                                                                                    | <                                                                   |                                                                  |                              |                                                                |                                                 |                                        |                                      |                    | >        |  |  |  |
|                              |                                |                                                                                                    | 249                                                                 |                                                                  |                              |                                                                |                                                 |                                        | 167,399.95                           | -167,399           | ).95     |  |  |  |
|                              |                                |                                                                                                    |                                                                     |                                                                  |                              |                                                                |                                                 |                                        |                                      |                    |          |  |  |  |
|                              |                                |                                                                                                    |                                                                     |                                                                  |                              |                                                                |                                                 |                                        | 🖑 ავირჩიი                            | ით დავხ            | უროთ     |  |  |  |
|                              |                                |                                                                                                    |                                                                     |                                                                  |                              |                                                                |                                                 |                                        |                                      |                    | -        |  |  |  |

გამონაკლის შემთხვევაში შესაძლოა დაგვჭირდეს რომელიმე ანგარიშის ნაშთის ამოღებაც(მაგ.გაუნაწილებელი მოგების საწყისი ნაშთი (წინა წლის საბოლოო ნაშთი)), ამ შემთხვევაში შესაბამისი ანგარიშის მითითება უნდა მოხდეს ველში ანგარიშები/ნაშთი ხელით, ან სიაზე გასვლით (ველის კორექტირებითა და წერტილებიან ღილაკზე დაჭერით)და ერთი ან რამდენიმე ჩანაწერის არჩევით:

სიაზე გასვლა იძახებს დამატებით მაკროსს, რომელიც აჩვენებს გადახურულ ნაშთებს და შედეგებში ამოიღებს ამ ანგარიშის წინა წლის ნაშთს. ფორმაში მითითებული ანგარიშები შედეგების ეკრანზე მონიშნული იქნება. ხელით აკრეფის შემთხვევაში ანგარიშის ნომრები უნდა გამოიყოს მძიმით.

ანგარიშების(ანგარიშები/ბრუნვა, ანგარიშები/ნაშთი) სიიდან არჩევის შემთხვევაში, თუ ველში უკვე მითითებულია ანგარიშები და ირჩევთ განსხვავებულ ანგარიშებს, იხილავთ შეტყობინებას:

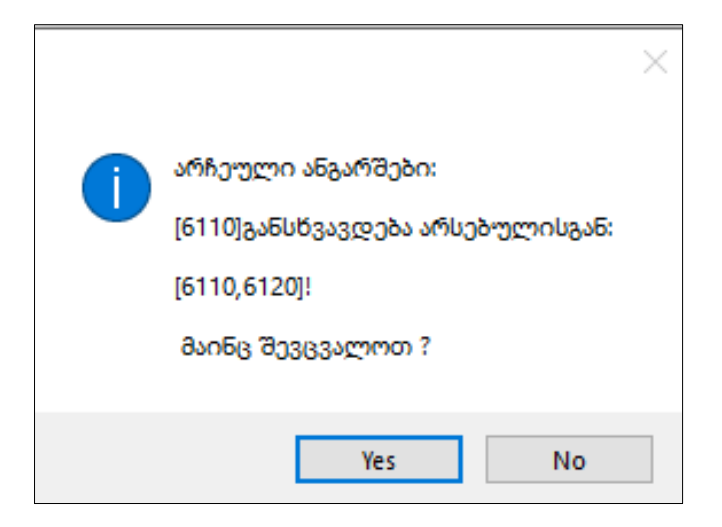

YES ღილაკზე დაჭერის შემთხვევაში ახალი ანგარიშ(ებ)ით შეიცვლება ფინანსური მდგომარეობის ფორმაში მითითებული ჩანაწერები და გადაითვლება შესაბამისი შედეგების ველები, NO ღილაკზე დაჭერის შემთხვევაში არ მოხდება ანგარიშების ცვლილება.

შესაძლოა რაღაც ველების შედეგები არ ამოდიოდეს კონკრეტული ანგარიშების ნაშთებიდან და ბრუნვებიდან (მაგ.გასული პერიოდის შეცდომის გასწორების გავლენა), ამ შემთხვევაში ასეთი ველების შედეგები შესაბამისი წლის მიხედვით შესაძლებელია მიეთითოს ხელით. შედეგების მითითების შემთხვევაში გადაითვლება იმ ველების შედეგებიც, რომლის გამოთვლაშიც მონაწილეობს კორექტირებული ველის ნომერი.

ფინანსური მდგომარეობის შედეგების მსგავსად საქმიანობის შედეგებშიც არის ველები, რომელთა მნიშვნელობებიც უნდა დაფორმირდეს სხვა ველების ჯამებით (ან სხვაობებით-. ფორმაში ხარჯის მნიშვნელობები გადის მინუს ნიშნით, ამიტომ უნდა აიჯამოს ველები, რომ ხარჯი გამოაკლდეს) . მაგ. საერთო მოგება უნდა დაითვალოს [ნეტო ამონაგები] – [გაყიდვების თვითღირებულება], რადგან თვითღირებულება, ხარჯის მნიშვნელობა ფორმაში გადის "-" ნიშნით, საერთო მოგების ფორმულაში უნდა ჩაიწეროს [1]+[6] (1-ნეტო ამონაგების მიმდევრობის ნომერია, ხოლო 6- თვითღირებულების).

თუ ფორმულის მნიშვნელობას არაკორექტულად მივუთითებთ (მაგ. ფიგურული ფრჩხილი არაა დახურული ან სხვა), გამოვა შესაბამისი შეტყობინება:

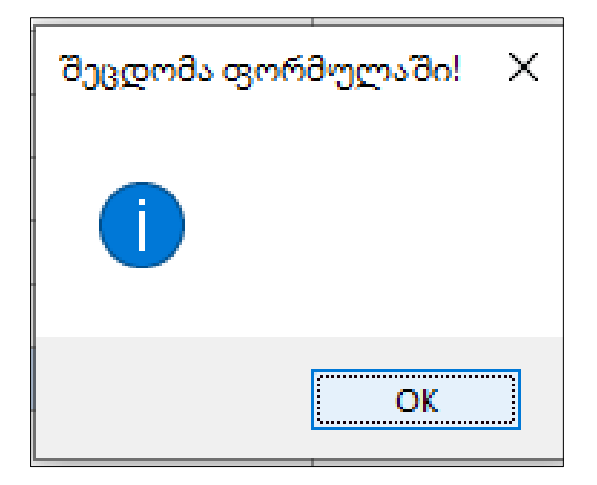

OK ღილაკზე დაჭერის შემდეგ შესაძლებელი იქნება გააკორექტიროთ და გაასწოროთ ფორმულა.

ფორმაში "საქმიანობის შედეგები" შედეგების ამოღება უნდა მოხდეს ან ანგარიშები/ბრუნვის გათვალისწინებით იშვიათად ანგარშები/ნაშთის ან ფორმულის მიხედვით, ერთდროულად სამივე მნიშვნელობის მითითება არ არის საჭირო, მაგრამ ყველაზე პრიორიტეტულია ფორმულის ველი. თუ მომხმარებელი ანგარიშის ველსაც შეავსებს და ფორმულასაც, ასეთი ველის შედეგები დაითვლება ფორმულის ფორმულის წაშლის შემთხვევაში მიხედვით, ხოლო ველის მნიშვნელობა გადაითვლება ანგარიშის ნაშთიდან, ანგარიშები/ნაშთის წაშლის შემთხვევაში- ანგარიშები/ბრუნვის მიხედვით.

გარდა ანგარიშისა და ფორმულისა, შესაძლებელია მიღებული შედეგების ველების ხელით კორექტირებაც, ამ შემთხვევაში გადაითვლება იმ ველების შედეგებიც, რომლის გამოთვლაშიც მონაწილეობს კორექტირებული ველის ნომერი.

გაითვალისწინეთ, თუ შედეგის ველებში ხელით შეცვლით რიცხვებს და დააჭერთ ღილაკს "გადავითვალოთ შედეგები" თავიდან მოხდება შედეგების გადათვლა. თუ გსურთ მხოლოდ კონკრეტული ველების შედეგების გადათვლა, გააკორექტირეთ მხოლოდ იმ ჩანაწერის ანგარიშის ველი, რომლის ცვლილებაც უნდა განხორციელდეს. ამ შემთხვევაში გადაითვლება მხოლოდ კორექტირებული ველი და ის ველები, სადაც ეს ველი იჭამება.

თუ მაკროსის გაშვების პროცესში შეიტანთ ცვლილებებს ბუღალტრულ გატარებებში, ანუ შეიცვლება ანგარიშებზე შედეგები უმჭობესია დახუროთ და თავიდან გამოიძახოთ მაკროსი.

იმ შემთხვევაში, თუ ფინანსური მდგომარეობის ფორმაში რომელიმე წლის შესაბამისი ველის "სულ აქტივები" შედეგი არ უდრის "სულ საკუთარი კაპიტალი და ვალდებულებებს", ეკრანზე წითელი ფონით მოინიშნება ამ წლის შესაბამისი ველი "სულ საკუთარი კაპიტალი და ვალდებულებები"-ს შედეგი და ფინანსური მდგომარეობის ფორმის თავზეც გამოჩნდება შესაბამისი წარწერა. შემოწმება ხდება ველში "შემოწმების პირობა" მითითებული პირობით, მაგ.[22]=[42], ამ შემთხვევაში 22 არის "სულ აქტივები"-ს ველის რიგითი ნომერი, ხოლო 42-"სულ საკუთარი კაპიტალი და ვალდებულებები"-ს. გადათვლის,ანგარიშების, ფორმულის ან შედეგების ხელით კორექტირების შედეგად თუ მოხდება ამ პირობის შესრულება, ველის წითელი შეფერილობა გაქრება, ხოლო თუ პირობა სრულდება ფინანსური მდგომარეობის ფორმის ყველა პერიოდის შედეგებში, შეტყობინებაც გაქრება.

ფორმაში შესაძლებელია ჩანაწერების ექსპორტი ექსელის ფაილში და მონაცემების იმპორტი ექსელის ფაილიდან. თუ მონაცემების გაექსპორტება ხდება შემდეგში იმპორტის მიზნით, სასურველია ექსპორტის ეკრანზე გადანიშნული იყოს "ხილული ჩანაწერების ექსპორტი", რომ გაექსპორტდეს ფორმის ყველა ველი. იმპორტის შემთხვევაში ფორმის არსებული ველები გასუფთავდება, აიწყობა და შედეგები თავიდან გადაითვლება მიიმპორტებული ჩანაწერების მიხედვით.

ფორმაში შეტანილი კორექტირებები (დასახელება, ანგარიში, ფორმულა) შეინახება და მეორე ჭერზე მაკროსის გაშვების შემთხვევაში ფორმის შედეგები ავტომატურად დაფორმირდება შეტანილი ცვლილებების მიხედვით.

თუ მაკროსის გაშვების პროცესში შეიტანთ ცვლილებებს ბუღალტრულ გატარებებში, ანუ შეიცვლება ანგარიშებზე შედეგები უმჭობესია დახუროთ და თავიდან გამოიძახოთ მაკროსი.

იმ შემთხვევაში, თუ საქმიანობის შედეგების ფორმის რომელიმე წლის შესაბამისი ბოლო ველის "გაუნაწილებელი მოგების საბოლოო ნაშთი" შედეგი არ უდრის ფინანსური მდგომარეობის ფორმიდან "გაუნაწილებელი მოგება / (დაგროვილი ზარალი)"-ს შესაბამისი წლის შედეგს, ეკრანზე წითელი ფონით მოინიშნება ამ ბოლო ველის შედეგი და ფორმის თავზეც გამოჩნდება შესაბამისი წარწერა. შემოწმება ხდება ველში "შემოწმების პირობა" მითითებული პირობით, ამ შემთხვევაში [33]=I[38], როცა შედარება ხდება სხვა ფორმასთან, რიგით ნომრებთან ერთად გამოიყენება ფორმის ნომერიც, I[38] აქ იგულისხმება პირველი ანუ ფინანსური მდგომარეობის ფორმიდან, ჩანაწერი რიგითი ნომრით 38. გადათვლის,ანგარიშების, ფორმულის ან შედეგების ხელით კორექტირების შემდეგ, თუ მოხდება ამ პირობის შესრულება, ველის წითელი შეფერილობა გაქრება,ხოლო თუ პირობა სრულდება საქმიანობის შედეგების ფორმის ყველა პერიოდის შედეგებში, შეტყობინებაც გაქრება. მიღებული საქმიანობის შედეგების უწყისი შეგიძლიათ გააექსპორტოთ ფაილში ან ეკრანზე ასახული შედეგების მიხედვით პირდაპირ შეავსოთ https://rms.reportal.ge-ზე, მეოთხე კატეგორიის საქმიანობის შედეგების ფორმა;

მაკროსის ბოლო, მეოთხე გვერდზე ფორმირდება **ფულადი სახსრების** მოძრაობის ფორმა.

| 500   | പ്രാഗ് നാണ്യത്രാ ത്യെടുത്ത പ്രാദാദ്യത്ത്രത്ത് പ്രാദ്ദ<br>പ്രാഗ് നാണ്യത്തെ https://ms.reportal.ge-ഇപ | მეოთხე დოო                       | ეთათი სახსრების მო | ამრაობის თორმაში | 30,200,         |            |            |                    |    |
|-------|----------------------------------------------------------------------------------------------------|----------------------------------|--------------------|------------------|-----------------|------------|------------|--------------------|----|
| 0     |                                                                                                    | J. ~                             |                    |                  | · ·             |            |            |                    |    |
| ვით   | ვალოთ შედეგები                                                                                      |                                  |                    |                  |                 |            |            |                    |    |
| ადი   | ი საწსრების მოძრაობა                                                                                |                                  |                    |                  |                 |            |            |                    |    |
| °n (2 | ୬ 🗙 🗵 🚳 • 🛤 ≜↓ - 💀 • 📪 📪                                                                            |                                  |                    |                  |                 |            |            |                    |    |
| N     | ველის დასახელება                                                                                    | ფულადი<br>სახსრების<br>კატეგორია | ანგარიშები/ნაშთი   | ანგარიშები/ბრუნვ | ფორმულა         | 31/12/2021 | 31/12/2020 | შემოწმებ<br>პირობა | ის |
| 1     | საოპერაციო საქმიანობა                                                                               |                                  |                    |                  |                 |            |            |                    |    |
| 2     | მომხმარებლისგან მიღებული ფულადი სახსრები                                                            | 1კატ                             |                    |                  |                 |            |            |                    |    |
| 3     | მომწოდებლებსა და დასაქმებულ პირებზე გაცემული ფულ                                                    | 2კატ                             |                    |                  |                 |            |            |                    |    |
| 4     | სხვა ფულადი სახსრები საოპერაციო საქმიანობიდან                                                       | 3კატ,6კატ                        |                    |                  |                 |            |            |                    |    |
| 5     | საოპერაციო საქმიანობიდან შემოსული ფულადი სახსრები                                                   | 5კატ                             |                    |                  |                 |            |            |                    |    |
| 6     | გადახდილი მოგების გადასახადი                                                                        | 4კატ                             |                    |                  |                 |            |            |                    |    |
| 7     | ნეტო ფულადი სახსრები საოპერაციო საქმიანობიდან                                                       |                                  |                    |                  | [2]+[3]+[4]+[5] |            |            |                    |    |
| 8     | საინვესტიციო საქმიანობა                                                                             |                                  |                    |                  |                 |            |            |                    |    |
| 9     | ფულადი სახსრების გასვლა გრძელვადიანი აქტივების შეძ                                                  | 8კატ                             |                    |                  |                 |            |            |                    |    |
| 10    | ფულადი სახსრების გასვლა სასოფლო-სამეურნეო საქმიან                                                   |                                  |                    |                  |                 |            |            |                    |    |
| 11    | სესხის (გაცემა) და შემდგომი დაბრუნება                                                               |                                  |                    |                  |                 |            |            |                    |    |
| 12    | ფულადი სახსრების შემოსვლა გრძელვადიანი აქტივების გ                                                  | 9კატ                             |                    |                  |                 |            |            |                    |    |
| 13    | ფულადი სახსრების შემოსვლა ბიოლოგიური აქტივების გაყ                                                  |                                  |                    |                  |                 |            |            |                    |    |
| 14    | მიღებული პროცენტი                                                                                   | 10კატ                            |                    |                  |                 |            |            |                    |    |
| 15    | მიღებული დივიდენდები                                                                                | 12კატ                            |                    |                  |                 |            |            |                    |    |
| 16    | სხვა ფულადი სახსრები საინვესტიციო საქმიანობიდან                                                     | 7კატ,11კატ                       |                    |                  |                 |            |            |                    |    |
| 17    | საინვესტიციო საქმიანობაში გამოყენებული ნეტო ფულადი                                                  |                                  |                    |                  | [9]+[10]+[11]+  |            |            |                    |    |
| 18    | სათინანსო საქმიანობა                                                                                |                                  |                    |                  |                 |            |            |                    |    |

მეოთხე კატეგორიის ფულადი სახსრების მოძრაობის ფორმის შედეგების ძირითადი ნაწილი ფორმირდება ფულადი სახსრების კატეგორიების მიხედვით. ფორმის ველებს ფულადი სახსრების კატეგორიის სვეტში მიეთითება ქეშფლოუს ის კატეგორია/ან კატეგორიები, რომელთა შედეგიც უნდა ამოიღოს საანგარიშგებო პერიოდისთვის.

პირველ ჭერზე გაშვების დროს ფორმის შედეგების ველები ცარიელია, შეგიძლიათ გადახედოთ მითითებულ კატეგორიებს,ანგარიშებს და ფორმულებს და შეიტანოთ კატეგორიის,ანგარიშის ან ფორმულის ველის კორექტირების ცვლილებები. შემთხვევაში მოხდება კორექტირებული ველის და იმ ველების შედეგის ამოღება, რომელშიც კორექტირებული ველი ფორმულით აიჯამება. ღილაკზე "გადავითვალოთ შედეგები" დაჭერით, მითითებული ანგარიშების და ფორმულების გათვალისწინებით მოხდება ყველა ველის შედეგის გადათვლა და შედეგების ცხრილში შენახვა. შემდეგ ჯერზე მაკროსის გაშვების დროს ავტომატურად ეკრანზე აისახება უკვე დათვლილი შედეგები, რომელიც შენახული იყო შედეგების ცხრილში.

კატეგორიების მითითება შესაძლებელია ხელით, ან ფულადი სახსრების ფორმაზე გასვლით და სიიდან არჩევით:

| 📕 მაკ                         | როს                    | ი (მეოთხე კატეგორიის ციფრული ფორმები)                                                                                                    |                                  |                                                    |                                           |                                                              |                                  |                                 |            | _        |                  | $\times$ |
|-------------------------------|------------------------|----------------------------------------------------------------------------------------------------|----------------------------------|----------------------------------------------------|-------------------------------------------|--------------------------------------------------------------|----------------------------------|---------------------------------|------------|----------|------------------|----------|
| <b>იუ შ</b><br>სხოლი<br>სიღებ | <b>)დე</b><br>უდ<br>ულ | <b>გები ცარიელია, ან გსურთ თავიდან გადათვ</b><br>ერთი ჩანაწერის შედეგის გადასათვლელად გააკი<br>ი შედეგები გადაიტანეთ <u>https://ms.reportal.ge-ზე</u> , | <b>ლა, გ</b><br>ირექტი<br>მეოთხე | <b>ამოიყენეთ დ</b><br>რეთ შესაბამი<br>ე ფულადი სახ | <b>ღილაკი [</b><br>სი ანგარი<br>სრების მი | <b>კადავითვალოთ შ</b><br>შის ან ფორმულის<br>ომრაობის ფორმაში | <b>მედეგები];</b><br>ველი;<br>ა; |                                 |            |          |                  |          |
| ადავ                          | ງດອງ                   | ვალოთ შედეგები                                                                                                    |                                  |                                                    |                                           |                                                              |                                  |                                 |            |          |                  |          |
| შედე                          | გები                   | ის ფორმირება                                                                                                    |                                  |                                                    |                                           |                                                              |                                  |                                 |            |          |                  |          |
|                               |                        |                                                                                                    |                                  |                                                    |                                           |                                                              |                                  |                                 |            |          |                  |          |
| <b>ශუ</b> ლ<br>ල ්            | <b>ადი</b><br>ს 2      | ) სახსრების მოძრაობა<br>🦻 🗙 🗵 🐟 : 🏥 🧆 • 🏘 👌 • 💽 • 🎼 🎼                                                                                                   |                                  |                                                    |                                           |                                                              |                                  |                                 |            |          |                  |          |
|                               | N                      | ველის დასახელება                                                                                                    | ფულ:<br>სახსრ<br>კატეგ           | იდი<br>ების ანგარი<br>ორია                         | შები/ნაშთ                                 | აწგარიშები/ბრუწვ                                             | ფორმულა                          | 31/12/2021                      | 31/12/2020 | შე<br>პი | მოწმებიI<br>რობა | <u>ہ</u> |
|                               | 1                      | საოპერაციო საქმიანობა                                                                                                    |                                  |                                                    |                                           |                                                              |                                  |                                 |            |          |                  |          |
|                               | 2                      | მომხმარებლისგან მიღებული ფულადი სახსრები                                                                                                    | 1კატ                             |                                                    |                                           |                                                              |                                  |                                 |            |          |                  |          |
| Þ                             | 3                      | მომწოდებლებსა და დასაქმებულ პირებზე გაცემული ფულ                                                                                                    | 2კატ                             |                                                    |                                           |                                                              |                                  |                                 |            | 4        |                  |          |
|                               | 4                      | სხვა ფულადი სახსრები საოპერაციო საქმიანობიდან                                                                                                    | 3კატ.6კ                          | 🗹 ფულადის                                          | სახსრების                                 | მოძრაობა                                                     |                                  |                                 | – 🗆 ×      | <        |                  |          |
|                               | 5                      | საოპერაციო საქმიანობიდან შემოსული ფულადი სახსრები                                                                                                    | 5კატ                             | 0 % 🖻 X                                            | 1 🖻 📋                                     | 😂 • 🛤 🖗 • 🖓 • [                                              | 😼 - 📑   🖻                        | 📑 📲 🔚 👘                         | Ŧ          |          |                  |          |
|                               | 6                      | გადახდილი მოგების გადასახადი                                                                                                    | 4კატ                             | პერიოდი [ 01.0                                     | 1.2021 - 01.                              | 01.2022 ] არ დავხლიჩ                                         | mon 🦚 📻                          | ნაერთი GEL                      | -          |          |                  |          |
|                               | 7                      | ნეტო ფულადი სახსრები საოპერაციო საქმიანობიდან                                                                                                    |                                  |                                                    |                                           |                                                              |                                  |                                 |            |          |                  |          |
|                               | 8                      | საინვესტიციო საქმიანობა                                                                                                    |                                  |                                                    |                                           |                                                              |                                  |                                 |            |          |                  |          |
|                               | 9                      | ფულადი სახსრების გასვლა გრძელვადიანი აქტივების მეძ                                                                                                    | 8კატ                             | 0 2000000                                          | (a) 30                                    | აომშოლი                                                      |                                  |                                 |            |          |                  |          |
|                               | 10                     | ფულადი სახსრების გასვლა სასოფლო-სამეურნეო საქმიან                                                                                                    |                                  | 0.000                                              |                                           |                                                              |                                  |                                 |            | _        |                  |          |
|                               | 11                     | სესხის (გაცემა) და შემდგომი დაბრუნება                                                                                                    |                                  | აბრევიატურა                                        | კომენტა                                   | რი                                                           |                                  |                                 | სულ        | î        |                  |          |
|                               | 12                     | თულადი სახსრების შემოსვლა გრძელვადიანი აქტივების გ                                                                                                    | 9კატ                             |                                                    | Start                                     |                                                              |                                  |                                 | 15 445     |          |                  |          |
|                               | 13                     | ფულადი სახსრების შემოსვლა ბიოლოგიური აქტივების გაყ                                                                                                    |                                  | 0                                                  | lum30                                     | რაციო საძმიანობასთ                                           | ან თაააიშირ                      | പുഷണം തഷണംനാം                   |            |          |                  |          |
|                               | 14                     | მიღებული პროცენტი                                                                                                    | 10კატ                            | 1356                                               | -840                                      | ოველებიდან მიღებ                                             | nuno amm\a                       | ეიე <i>რი</i> გერირი            |            |          |                  |          |
|                               | 15                     | მიღებული დივიდენდები                                                                                                    | 12კატ                            | 2250                                               | -809                                      | დელელიდიი და თა<br>წოდიბლიბზი და თა                          | ნამშრომლებ                       | ൻ ദേദേവുടെ<br>ൻറ മാദ്രാദിൗണ്ട ത |            |          |                  |          |
| <                             | 16                     | ไปของ สุภาพราคา โรงที่ได้กล้าง โรงก็ออไปลิกอกท โรงไส้กรที่หลังการที่                                                                                    | 75.5.8 11                        | 3:00                                               | -2500                                     | ახდილი პროცინტიმ                                             | 0                                | -00-00-01                       |            |          |                  | >        |
|                               |                        |                                                                                                    |                                  | 4200                                               | -2500                                     | ახდილი გადასახად                                             | പുറ                              |                                 |            |          |                  |          |
|                               |                        |                                                                                                    |                                  | 5200                                               | -254                                      | თვალისწინებელი შ                                             | ე-თ<br>ემოსავლები                |                                 |            | ð        | ევწყვიტ          | നന       |
|                               | -                      |                                                                                                    |                                  | 6350                                               | -22                                       | თვალისწინებელი ხ                                             | ້                                |                                 |            |          | მების            |          |
|                               |                        |                                                                                                    |                                  | 1                                                  | ⊟-საინვ;                                  | სტივიო საქმიაწობა                                            | ათან დაკავშ                      | ირებული ფულა                    |            |          |                  |          |
|                               |                        |                                                                                                    |                                  | <                                                  |                                           | , , , , , , , , , , , , , , , , , , , ,                      | 2-0-0-                           | 0.02 .002                       | >          | ×        |                  |          |
|                               |                        |                                                                                                    |                                  |                                                    |                                           |                                                              |                                  | A sooffere                      |            |          |                  |          |

ფორმაში უკვე მითითებული კატეგორია ფულადი სახსრების მოძრაობის ეკრანზე გასვლის დროს მონიშნული იქნება და კატეგორიის/კატეგორიების არჩევის შემთხვევაში (თუ აირჩევთ არსებული კატეგორიისგან განსხვავებულ კატეგორიას) გამოვა შეტყობინება:

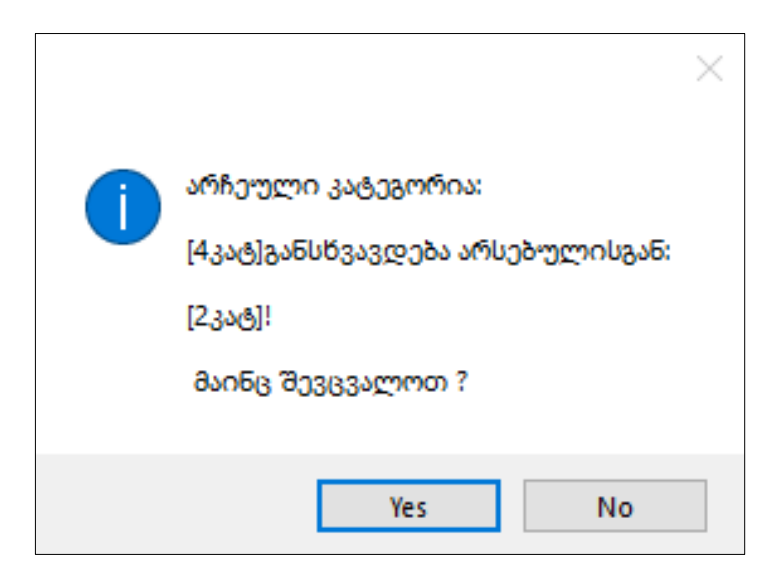

YES ღილაკზე საჭერის შემთხვევაში ახალი კატეგორიებით შეიცვლება ფინანსური მდგომარეობის ფორმაში მითითებული ჩანაწერები და გადაითვლება შესაბამისი

შედეგების ველები, NO ღილაკზე დაჭერის შემთხვევაში არ მოხდება ანგარიშების ცვლილება.

არჩეული კატეგორიების შედეგებით შეივსება ციფრული ფორმის შესაბამისი ველები.

ფულადი სახსრების მოძრაობის ფორმაშიც გამონაკლისი შემთხვევაში შესაძლოა დაგვჭირდეს რომელიმე ანგარიშის ნაშთის ამოღება (მაგ.ფულადი სახსრები წლის დასაწყისისათვის), ამ შემთხვევაში შესაბამისი ანგარიშის მითითება უნდა მოხდეს ველში ანგარიშები/ნაშთი ხელით, ან სიაზე გასვლით და არჩევით. სიაზე გასვლა იძახებს დამატებით მაკროსს, რომელიც აჩვენებს წინა წლის გადახურულ ნაშთებს და და შედეგებში ამოიღებს ამ ანგარიშის წინა წლის ნაშთს.

ფულადი სახსრების ფორმის ველებშიც ხდება ფორმულის გამოყენება ზუსტად იმავე პრინციპით, როგორც დანარჩენ ფორმებში. აქაც ან კატეგორიის ველი უნდა შეივსოს ან ფორმულის, მაგრამ თუ შემთხვევით ორივე ველს შეავსებთ, შედეგების ფორმირება მოხდება ფორმულის მიხედვით, ფორმულის წაშლის შემთხვევაში კი შედეგი გამოითვლება მითითებული ფულადი სახსრების კატეგორიის მიხედვით. თუ ფორმულის მნიშვნელობას არაკორექტულად მივუთითებთ(მაგ. ფიგურული ფრჩხილი არაა დახურული ან სხვა), გამოვა შესაბამისი შეტყობინება:

| შეცდომა ფორმულაში! | × |
|--------------------|---|
|                    |   |
| ОК                 |   |

OK ღილაკზე დაჭერის შემდეგ შესაძებელი იქნება გააკორექტიროთ და გაასწოროთ ფორმულა.

გარდა ფულადი სახსრების კატეგორიისა და ფორმულისა, შესაძლებელია მიღებული შედეგების ველების ხელით კორექტირებაც. ამ შემთხვევაში გადაითვლება ყველა იმ ველის შედეგი, სადაც ფორმულაში მონაწილეობს კორექტირებული ველის ნომერი.

გაითვალისწინეთ, თუ შედეგის ველებში ხელით შეცვლით რიცხვებს და დააჭერთ ღილაკს "გადავითვალოთ შედეგები" თავიდან მოხდება შედეგების გადათვლა. თუ გსურთ მხოლოდ კონკრეტული ველების შედეგების გადათვლა, გააკორექტირეთ მხოლოდ იმ ჩანაწერის კატეგორიის ველი, რომლის ცვლილებაც უნდა განხორციელდეს. ამ შემთხვევაში გადაითვლება მხოლოდ კორექტირებული ველი და ის ველები, სადაც ეს ველი იჭამება.

თუ მაკროსის გაშვების პროცესში შეიტანთ ცვლილებებს ბუღალტრულ გატარებებში, ანუ შეიცვლება შედეგები უმჭობესია დახუროთ და თავიდან გამოიძახოთ მაკროსი.

იმ შემთხვევაში, თუ ფულადი სახსრების მოძრაობის ფორმის რომელიმე პერიოდის შესაბამისი ბოლო ველის "ფულადი სახსრები წლის ბოლოს" შედეგი არ უდრის ფინანსური მდგომარეობის ფორმიდან "ფულადი სახსრები და მათი ეკვივალენტები"-ს შესაბამისი პერიოდის შედეგს, ეკრანზე წითელი ფონით მოინიშნება ამ ბოლო ველის შედეგი და ფორმის თავზეც გამოჩნდება შესაბამისი წარწერა. შემოწმება ხდება ველში "შემოწმების პირობა" მითითებული პირობით, ამ შემთხვევაში [30]=I[2]. როცა შედარება ხდება სხვა ფორმასთან, რიგით ნომრებთან ერთად გამოიყენება ფორმის ნომერიც, I[2] აქ იგულისხმება პირველი ანუ ფინანსური მდგომარეობის ფორმიდან, ჩანაწერი რიგითი ნომრით 2. გადათვლის,ანგარიშების, ფორმულის ან შედეგების ხელით კორექტირების შემდეგ, თუ მოხდება ამ პირობის შესრულება, ველის წითელი შეფერილობა გაქრება, ხოლო თუ პირობა სრულდება ფულადი სახსრების მოძრაობის ფორმის ყველა პერიოდის შედეგებში, შეტყობინებაც გაქრება.

ფორმაში შესაძლებელია ჩანაწერების ექსპორტი ექსელის ფაილში და მონაცემების იმპორტი ექსელის ფაილიდან. თუ მონაცემების გაექსპორტება ხდება შემდეგში იმპორტის მიზნით, სასურველია ექსპორტის ეკრანზე გადანიშნული იყოს "ხილული ჩანაწერების ექსპორტი", რომ გაექსპორტდეს ფორმის ყველა ველი. იმპორტის შემთხვევაში ფორმის არსებული ველები გასუფთავდება, აიწყობა და შედეგები თავიდან გადაითვლება მიიმპორტებული ჩანაწერების მიხედვით.

მიღებული ფულადი სახსრების მოძრაობის უწყისი შეგიძლიათ გააექსპორტოთ ფაილში ან ეკრანზე ასახული შედეგების მიხედვით პირდაპირ შეავსოთ https://rms.reportal.ge-ზე, მეოთხე კატეგორიის ფულადი სახსრების მოძრაობის ფორმა;